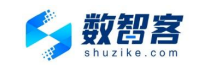

# 数智客接口测试步骤

### 1、登入/注册数智客会员中心

| 登入/注册地址: <u>https://www</u> | v.shuzike.com/pas | sport/login    |          |
|-----------------------------|-------------------|----------------|----------|
| (该注册账号可作为临时测试               | 或后期正式对接账号         | 号使用 )          |          |
| 与数 77 首页 API产选 短期活动 人生      | 司推荐 关于我们          | Q 4006-910-021 | 登录   注册  |
|                             |                   |                |          |
|                             |                   |                |          |
| 登录 注册                       |                   |                |          |
| 34-4 \ 240 B                |                   |                | <b>•</b> |
| 1時時1八子91/17                 |                   |                | "        |
| <b>密</b> 码                  |                   | and a second   |          |
| 登录                          |                   |                |          |
| OR                          |                   |                |          |
| ~13(577) 1 (4) 30(+ 10)     |                   |                |          |
| 忘记案码 兑黄注册                   |                   |                |          |
|                             |                   |                |          |

# 2、创建测试订单及查看调用地址

进入接口商城: <u>http://www.shuzike.com/product</u>

2.1 搜索接口名称->进入接口详情页->提交免费测试订单。

| <b>ジ 数 2 2 2</b> 前 | API严选 钜重活动                                | 人气推荐 关于我们                                                                                                    | Q                                                                |                                         | 4006-910-021 登录                     | 注册  |
|--------------------|-------------------------------------------|----------------------------------------------------------------------------------------------------|------------------------------------------------------------------|-----------------------------------------|-------------------------------------|-----|
|                    | 手机三要素<br>全网覆盖,直连送<br>册人手机号、身份<br>20 床/火虎质 | 長枝验 企业专用     章商合规数据源头,合新     加倍码、姓名是否一致     使用    ● 本線口頭提供成用     100000 次 /+32000.00     □ 00     □     □     □     □     □     □     □     □     □     □     □     □     □     □     □     □     □     □     □     □     □     □     □     □     □     □     □     □     □     □     □     □     □     □     □     □     □     □     □     □     □     □     □     □     □     □     □     □     □     □     □     □     □     □     □     □     □     □     □     □     □     □     □     □     □     □     □     □     □     □     □     □     □     □     □     □     □     □     □     □     □     □     □     □     □     □     □     □     □     □     □     □     □     □     □     □     □     □     □     □     □     □     □     □     □     □     □     □     □     □     □     □     □     □     □     □     □     □     □     □     □     □     □     □     □     □     □     □     □     □     □     □     □     □     □     □     □     □     □     □     □     □     □     □     □     □     □     □     □     □     □     □     □     □     □     □     □     □     □     □     □     □     □     □     □     □     □     □     □     □     □     □     □     □     □     □     □     □     □     □     □     □     □     □     □     □     □     □     □     □     □     □     □     □     □     □     □     □     □     □     □     □     □     □     □     □     □     □     □     □     □     □     □     □     □     □     □     □     □     □     □     □     □     □     □     □     □     □     □     □     □     □     □     □     □     □     □     □     □     □     □     □     □     □     □     □     □     □     □     □     □     □     □     □     □     □     □     □     □     □     □     □     □     □     □     □     □     □     □     □     □     □     □     □     □     □     □     □     □     □     □     □     □     □     □     □     □     □     □     □     □     □     □     □     □     □     □     □     □     □     □     □     □     □     □     □     □     □     □     □     □     □     □     □     □     □     □     □     □     □     □     □     □    □ | 19版积资质, 实时更新, 手<br>19 <b>版聚 € 个人实名用户无法</b><br>50000 次 /*16500.00 | 机三要素,手机三元素,<br>使用<br>30000 次 /¥10500.00 | 手机实名认证,手机校验核验,验<br>5000 次 /#2000.00 | NEE |
|                    | 25 0.0000<br>回意 (数智音用<br>免疫測试             |                                                                                                    | 52080                                                            |                                         | 首页 / API严选 / 手机三要素                  | 被验  |
| 产品介绍               | API文档                                     | 反回参数                                                                                                    | 接入流程                                                             | 联系我们                                    | 猜你喜欢                                |     |

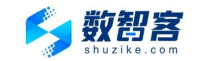

2.2 接口详情页中"API 文档"里面查看调用地址(登陆状态下可见),建议采用 https 调用。

| 产品介绍  | API文档                                        | 返回参数                   | 接入流程 | 联系我们 | 猜你喜欢        |
|-------|----------------------------------------------|------------------------|------|------|-------------|
| API文档 | 手机三要素核验                                      |                        |      |      | 与分证OCR<br>□ |
|       | 调用地址: http(s)://api.shuzike.co<br>请求方式: POST | m/lifeservice/check/10 |      |      | 实备认证        |
|       | 返回美型: Json<br>请求参数 <b>(Headers)</b>          |                        |      |      |             |

#### 3、会员中心查看 AppCode

网站右上角点击进入会员中心->我的订单中查看 AppCode。

|                |   |                                     |         |            |          |    |                       | 13 1310                       | 退出     |
|----------------|---|-------------------------------------|---------|------------|----------|----|-----------------------|-------------------------------|--------|
| <b>合</b> 我的账户  |   | 我的订单                                |         |            |          |    |                       | ① 请继续前往设置                     | ≝IP白名单 |
| !言 数据中心        | - | 订单号                                 | 商品      |            | 价格       | 状态 | 到期时间                  | 下单时间                          | 操作     |
| 我的订单           |   | 202203011913111311                  | 多动作活体检测 |            | 0.00 元   | 成功 | 2023-03-01            | 2022-03-01 19:13:12           | 接口     |
| 调用记录           |   | AppCode: 102                        |         | 3c282c8 复制 |          |    | 使用情况:2                | 100                           |        |
| ③ 消费管理<br>消费明细 | - | 2022012819301530158<br>AppCode: 102 | 实名认证    | 82c8 复制    | 750.00 元 | 关闭 | 2023-01-28<br>使用情况: 0 | 2022-01-28 19:30:16<br>/ 5000 | 接口     |

## 4、登记企业实名信息

会员中心->账户信息->实名认证 (对账户所属企业的相关信息提交,升级为企业账户)

| 数<br>数<br>数<br>割<br>客<br>shuziko.com                  |   | 134                                                                | J6 退出 |
|-------------------------------------------------------|---|--------------------------------------------------------------------|-------|
| <b>合</b> 我的账户                                         |   | 实名认证                                                               |       |
| :三 数据中心<br>我的订单<br>调用记录<br>订单剩余量提醒<br>③ 消费管理          | - | *公司全称: _ ■ ■ ■ ■ ■ ■ ■ ■ ■ ■ ■ ■ ■ ■ ■ ■ ■ ■                       |       |
| 消费明细<br>八 账户信息<br>个人信息                                | - | <ul> <li>○联系人电语:</li> <li>○应用场质描述:</li> <li>&gt;社会统一编码:</li> </ul> |       |
| 実名认证           ・安全中心           IP白名单设置           修改密码 | - | *企业要业执展副本                                                          |       |
|                                                       |   |                                                                    |       |

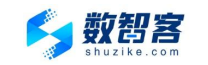

#### 5、设置 IP 白名单

在会员中心->安全中心->IP 白名单设置中设置 IP 地址。 (不填写 IP,则不启用白名单校验)

| <b>合</b> 我的账户 |                | IP白名单设置                                          |
|---------------|----------------|--------------------------------------------------|
| ≔ 数据中心        | -              |                                                  |
| 我的订单          |                | *外网IP地址(多个IP请用逗号分隔如: 183.193.88.88,183.193.66.66 |
| 调用记录          |                | 183. 193. 26. 88                                 |
| ∧ 账户信息        | -              |                                                  |
| 个人信息          |                |                                                  |
| 实名认证          |                |                                                  |
| → 安全中心        | -              |                                                  |
| IP白名单设置       | ]              | 提交                                               |
| 修改密码          |                |                                                  |
| {示:IP 地址请输入服  | 务器 IP 或才       | ¤地测试 IP,可在百度中查询"本机 IP",如下图所示:                    |
|               |                |                                                  |
| Q.网页 圖图片      | ⑦知道            |                                                  |
| 百度为您找到相关结果    | 具约83,200,0001  |                                                  |
|               | 121.40.66.29 💈 |                                                  |
|               |                |                                                  |

5.1、Postman 下载地址: <u>https://www.postman.com/downloads/</u>

已下载过该工具的请跳过该步骤。

5.2、使用 Postman 测试手机三要素核验接口

API 地址: <u>https://api.shuzike.com/lifeservice/check/10</u> (根据实际购买接口修改 API 地址)

5.2.1、设置接口 Headers 值。

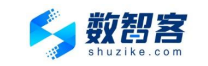

| POST  | r s      | ~ https   | s://api.shuzike.com | /lifeservice/ | check/10           |       |                |                |
|-------|----------|-----------|---------------------|---------------|--------------------|-------|----------------|----------------|
| Param | s Auth   | orization | Headers (10)        | Body 鱼        | Pre-request Script | Tests | Settings       |                |
| Heade | ers 💿 8  | B hidden  |                     |               |                    |       |                |                |
|       | KEY      |           |                     |               |                    |       | VALUE          |                |
|       | Content- | Туре      |                     |               |                    |       | application/js | on             |
|       | UserAuth | nKey      |                     |               |                    |       | 102c2          | 282c8          |
|       | Key      |           |                     |               |                    |       | Value          | 我的订单里面的AppCode |

## 5.2.2、设置接口 Body 值,参数类型 Json 格式 提示:具体接口参数要求请查看具体接口文档。

| POST                                                  | ~                                                                  | https://                                                           | api.shu                               | izike.com              | /lifeservice/ | check/1           | 0                            |       |          |     |
|-------------------------------------------------------|--------------------------------------------------------------------|--------------------------------------------------------------------|---------------------------------------|------------------------|---------------|-------------------|------------------------------|-------|----------|-----|
| arams                                                 | Authoriz                                                           | ation                                                              | Heade                                 | rs (10)                | Body •        | Pre-re            | equest Sc <mark>r</mark> ipt | Tests | Settings | 5   |
| none                                                  | form-                                                              | data 🥚                                                             | x-ww                                  | w-form-L               | rlencoded     | raw               | / 🔵 binary                   | Graph | QL JSO   | N V |
| 1 (                                                   | "name":"                                                           |                                                                    | icard":                               | "362777                |               | 19" <b>,"</b> mol | bile":"135                   | 10"}  |          |     |
|                                                       |                                                                    |                                                                    |                                       |                        |               |                   |                              |       |          |     |
|                                                       |                                                                    |                                                                    |                                       |                        |               |                   |                              |       |          |     |
| ady Co                                                | okies H                                                            | andore 10                                                          | Too                                   | t Doculto              |               |                   |                              |       |          |     |
| ody Co                                                | okies H                                                            | eaders (9                                                          | ) Tes                                 | st Results             |               |                   |                              |       |          |     |
| ody Co<br>Pretty                                      | okies H<br>Raw                                                     | eaders (9<br>Previ                                                 | )) Tes                                | st Results<br>Visualiz | e JSOI        | v v               | 테                            |       |          |     |
| Pretty                                                | okies H<br>Raw                                                     | eaders (9<br>Previ                                                 | 9) Tes                                | st Results<br>Visualiz | e JSOI        | 4 ~               | E.                           |       |          |     |
| Pretty                                                | okies H<br>Raw<br>"code"                                           | eaders (9<br>Previ<br>: 200,                                       | 9) Tes                                | st Results<br>Visualiz | e JSOI        | V V               | fl.                          |       |          |     |
| Pretty<br>1 {<br>2<br>3                               | okies H<br>Raw<br>"code"<br>"data"                                 | eaders (9<br>Previ<br>: 200,<br>: {                                | 9) Tes                                | st Results<br>Visualiz | e JSOI        | 4 ~               | <b>UI</b>                    |       |          |     |
| Pretty<br>1 {<br>2<br>3<br>4                          | okies H<br>Raw<br>"code"<br>"data"<br>"r                           | Previ<br>Previ<br>: 200,<br>: {<br>esult":                         | )) Tes<br>ew<br>"1"                   | st Results<br>Visualiz | e JSO         | 4 ~               | <b>1</b>                     |       |          |     |
| Pretty<br>1 {<br>2<br>3<br>4<br>5                     | okies H<br>Raw<br>"code"<br>"data"<br>},                           | Previ<br>Previ<br>: 200,<br>: {<br>esult":                         | )) Tes<br>ew<br>"1"                   | st Results<br>Visualiz | e JSO         | 4 ~               | 신.                           |       |          |     |
| Pretty<br>1<br>2<br>3<br>4<br>5<br>6                  | okies H<br>Raw<br>"code"<br>"data"<br>  "r<br>},<br>"msg":         | eaders (S<br>Previ<br>: 200,<br>: {<br>esult":<br>"验证通             | 9) Tes<br>ew<br>"1"<br>过",            | st Results<br>Visualiz | e JSO         | 4 v               |                              |       |          |     |
| 0dy Co<br>Pretty<br>1 {<br>2<br>3<br>4<br>5<br>6<br>7 | okies H<br>Raw<br>"code"<br>"data"<br>"r<br>},<br>"msg":<br>"reque | eaders (S<br>Previ<br>: 200,<br>: {<br>esult":<br>"验证通<br>": "202: | 9) Tes<br>ew<br>"1"<br>过",<br>2031221 | st Results<br>Visualiz | e JSO)<br>8"  | V v               | 4I                           |       |          |     |

如需技术支持,也可拨打 24 小时技术支持热线:400-6910-021 www.shuzike.com 上海数之客科技有限公司